# Archive Emails from Zoho Mail to Vaultastic

#### **Overview**

To archive email from a mail server to the Vaultastic Stores, there are two primary methods used.

- 1. Archive live mail using the journaling / autobcc / forwarding feature of the primary mail server, such that mail transacted are copied to the Vaultastic Active Store as they are transacted; before they are delivered to the user's mailbox.
- 2. Pulling mail already delivered to the end user's mailbox using API or IMAP connections to a Vaultastic Store using LegacyFlo.

The first method can be enabled for your domain via a request to Zoho sales / onboarding team. Once enabled, follow the steps given here to start live mail archival. (https://docs.mithi.com/home/zoho-mail)

If the first method is not available to you, archiving can be achieved using the second method of pulling mail from a mailbox on Zoho.

The configuration is as described below:

- 1. A mailbox is created on Zoho to receive all mail transacted by all or selected users. This mailbox will not be accessed by any end user.
- 2. The Zoho domain is configured to forward a copy of sent and received mail to this mailbox
- 3. A monthly routine is established to
  - 1. Copy the previous month's mail to a Vaultastic Store
  - 2. Delete the previous month's mail from the Zoho mailbox.

The sections below document the steps to do so.

#### **Pre-requisites & limitations**

- 1. This solution will not work for users who pop mail using the POP protocol.
- 2. This solution will not work for already forwarded emails.
- 3. For the 5th step, where the data from the vaultastic id on Zoho has to be copied to Vaultastic, the IMAP access for the mailbox has to be enabled
- 4. Any mail deleted from the vaultastic id on Zoho will not get archived.

Reference: https://www.zoho.com/mail/help/email-forwarding.html

## Step 1: Create a mailbox on Zoho to receive a copy of all sent and received mail

Navigate to the Zoho admin panel and create a user called vaultastic@<your domain name on Zoho>

This step has to be done for all domains for which you wish to enable archiving.

This step has to be executed only once.

## Step 2: Configure forwarding of the Incoming mail

Navigate to the Zoho Admin Panel.

Select Users option. Select the user

From the Mailbox Settings tab, select Email Forwarding

In Add email forwarding address, enter vaultastic@<your domain name> and click +

The newly added address should be visible. Verify the email address.

| <u>@</u>   | Admin Console         | ← Test Mithi (test1@colla   | aborationretreat.net) Q Quick Access ▼   Search (Option + q) ⑦ 🛕 🎧 🊺                                                          |   |
|------------|-----------------------|-----------------------------|----------------------------------------------------------------------------------------------------|---|
| 88         | Dashboard             | Personal Information Groups | Mailbox Settings Anti-Spam Settings Storage Security Account Activity ~                                                       |   |
|            | Organization          | Email Alias                 | Email Forwarding                                                                                                    |   |
|            | Domains               | Email Forwarding            | Email Forwarding allows automatic forwarding/ routing of all the incoming emails of one account to another chosen destination |   |
| ጲ          | Users                 | Email Policy                | account. Learn more                                                                                                    |   |
| Q          | Groups >              | Delegated to                | Add email forwarding address +                                                                                                |   |
| " "<br><15 | Data Migration        | Mailbox Actions             |                                                                                                    | _ |
| $\simeq$   | Data Migration        | Out of Office               | Mail Forwarding Addresses                                                                                                    |   |
| Ľ\$        | Mail Settings         | Signature                   | vaultastic@collaborationretreat.net Verify 🗓                                                                                  |   |
| $\odot$    | Security & Compliance |                             |                                                                                                    |   |
| 5          | Subscription          |                             |                                                                                                    |   |
| ها<br>ا    | Other App Settings    |                             |                                                                                                    |   |
| ~7         | Reports 🕅             |                             |                                                                                                    |   |
|            | ÷Ξ                    |                             |                                                                                                    |   |

This step has to be repeated for all users whose mail has to be archived. This operation will have to be done for new users added to the domain.

### Step 3: Configure forwarding of the Outgoing mail

A) Navigate to the Zoho Admin Panel

Select Mail Settings -> Email policies -> Forward Restrictions

Click Create and give Forwarding Rule for Vaultastic as the Restriction name

| la Admin Console          | Mail Settings                                                                                         |                                                                                                    | Q Quick Access  V Search (Option + q) | ② ↓ ☆ ∩ |
|---------------------------|----------------------------------------------------------------------------------------------------|----------------------------------------------------------------------------------------------------|---------------------------------------|---------|
| B Dashboard               | Email Policy 🗸 🗸                                                                                      | ← Forward Restriction - Forwarding Rule for Vaultastic                                                                                                    |                                       |         |
| Organization              | Policies<br>Email Restrictions<br>Account Restrictions<br>Access Restrictions<br>Forward Restrictions | General Associated Policies                                                                                                    |                                       |         |
| Domains                   |                                                                                                    | Restriction Name                                                                                                    |                                       |         |
| Q Users                   |                                                                                                    |                                                                                                    |                                       |         |
| 🙊 Groups >                |                                                                                                    | Forwarding Rule for Vaultastic                                                                                                    |                                       |         |
| 🖄 Data Migration          | Email Routing >                                                                                       |                                                                                                    |                                       |         |
| Mail Settings             | Tools & Configurations > Export Mail Account Retry Emails                                             | Outgoing Email Forwarding Policy<br>All the outgoing emails of users associated with an email policy will be forwarded to the address configured here. Learn more |                                       |         |
| Security & Compliance     |                                                                                                    |                                                                                                    |                                       |         |
| Subscription              |                                                                                                    | Email Forwarding Address +                                                                                                    |                                       |         |
| हित्री Other App Settings |                                                                                                    |                                                                                                    |                                       |         |
| ∼ <sup>7</sup> Reports □  |                                                                                                    |                                                                                                    |                                       |         |
| Œ                         |                                                                                                    |                                                                                                    |                                       |         |

In the Outgoing Email Policy section, click on the + icon next to Email Forwarding Address

Select vaultastic@<yourdomainname> by cicking the Add button next to the ID.

Click on Proceed

#### B) Select Mail Settings -> Email policies -> Policies

Click Create.

In the General tab, give the Policy name Vaultastic Outgoing

In the Restrictions tab, select Forward Restriction

Select the Rule created in the previous step

#### On the pop-up, click Change

| la Admin Console      | Mail Settings                              |                                       | Q Quick Access $\checkmark$ Search (Option + q) (2) $\triangle$ $\triangle$                                                                                          |  |
|-----------------------|--------------------------------------------|---------------------------------------|----------------------------------------------------------------------------------------------------|--|
| Dashboard             | Email Policy 🗸 🗸                           | - Email Policy - Vaultast             | Change Mail Forwarding Restriction to Forwarding Rule for Vau $~~$ $~~$ $~~$ $~~$                                                                                    |  |
| Organization          | Policies                                   | General Restrictions V                | Below settings will be replaced to the users & groups to whom this policy is assigned.          Change       Cancel                                                  |  |
| Domains               | Email Restrictions<br>Account Restrictions | Mail Forwarding Restriction           |                                                                                                    |  |
| Q Users               | Access Restrictions                        | Forwarding Rule for Vaultastic        |                                                                                                    |  |
| 🙊 Groups >            | Forward Restrictions                       |                                       |                                                                                                    |  |
| 🖒 Data Migration      | Email Routing >                            | Outgoing Email Forwarding             | Outgoing Email Forwarding Policy<br>All the outgoing emails of users associated with an email policy will be forwarded to the address<br>configured here. Learn more |  |
| Mail Settings         | Tools & Configurations >                   | All the outgoing emails of users asso |                                                                                                    |  |
| Security & Compliance | Retry Emails                               |                                       |                                                                                                    |  |
| Subscription          |                                            | No email                              | Email Forwarding Address                                                                                                    |  |

C) In the Associated Users tab, add all the users for whom archiving has to be enabled

| la Admin Console          | Mail Settings                                                                 | Q Associated Users ▼ Search ⑦ 🛕 🎧                                                                               |  |
|---------------------------|-------------------------------------------------------------------------------|----------------------------------------------------------------------------------------------------|--|
| B Dashboard               | Email Policy 🗸 🗸                                                              | ← Email Policy - Vaultastic Outgoing ∨                                                                          |  |
| 🛅 Organization            | Policies<br>Email Restrictions<br>Account Restrictions<br>Access Restrictions | General Restrictions → Associated Users Associated Groups                                                       |  |
| Domains                   |                                                                               | This policy is applied to the below users. You can add or import users to apply this policy to them. Learn more |  |
| Q Users                   |                                                                               |                                                                                                    |  |
| 🙊 Groups >                | Forward Restrictions                                                          | + Add 🗆 🕑 Import                                                                                                |  |
| 🖄 Data Migration          | Email Routing >                                                               | Username/Email Address Role                                                                                     |  |
| Mail Settings             | Tools & Configurations > Export Mail Account Retry Emails                     | No users associated                                                                                             |  |
| Security & Compliance     |                                                                               |                                                                                                    |  |
| Subscription              |                                                                               |                                                                                                    |  |
| हित्री Other App Settings |                                                                               |                                                                                                    |  |
| ✓ <sup>™</sup> Reports    |                                                                               |                                                                                                    |  |
| Œ                         |                                                                               |                                                                                                    |  |

The Associated users list has to be populated with all users whose email needs to be archived. This list will have to be maintained as new users are added to the domain.

## Step 5: Copy the previous month's mail to Vaultastic Open or Active Store

Login to your LegacyFlo account.

To copy the previous month's email to the Vaultastic Active Store, add an IMAP-VAULTASTIC4 (https://docs.mithi.com/home/import-from-a-mailbox-into-vaultastic-v4-active-store) request type.

To copy the previous month's email to the Vaulastic Open Store, add an IMAP-S3-ZIP/IMAP-S3-PST (https://docs.mithi.com/home/upload-from-a-mailbox-to-vaultastic-v4-open-store) request type

The source parameters for these requests will be

User: vaultastic

Domain: <your domain>

Source Server: imappro.zoho.in

Port :- 993

Since: 1st of Prev month

Before: 1st of this month

This step has to be repeated every month

### Step 6: Remove the previous month's mai from the Zoho mailbox.

Login to the vaultastic@<yourdomain> user account

Search for all mail transacted in the previous month

Delete the messages

This step has to be repeated every month